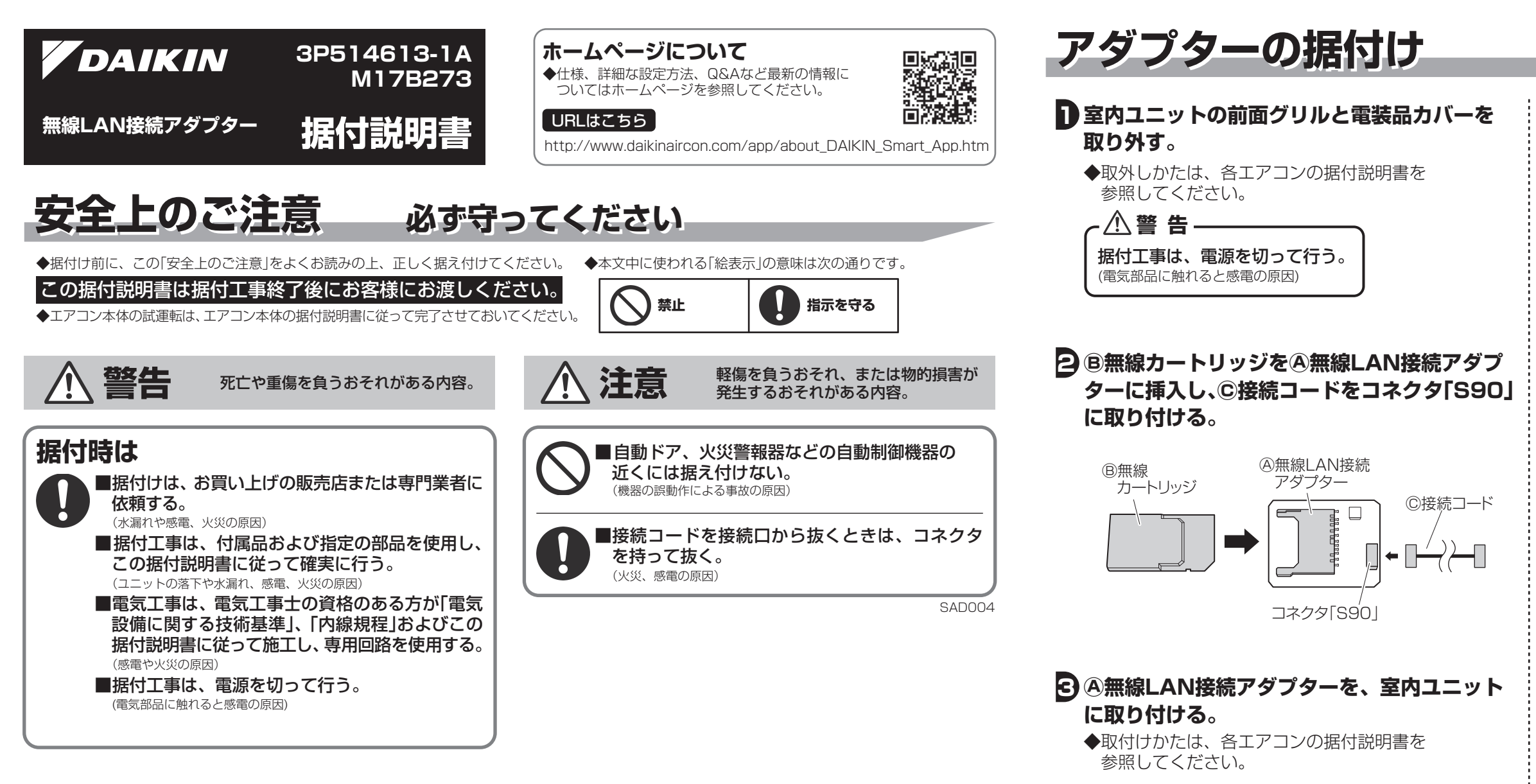

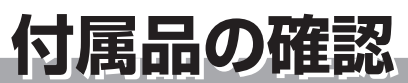

| ④無線LAN接続アダプター  | <sup>⑧</sup> 無線カートリッジ                                    |    | ◎接続コード (※1)                                   | ◎表示部用シール           |
|----------------|----------------------------------------------------------|----|-----------------------------------------------|--------------------|
|                |                                                          | 1個 |                                               | し<br>② ② C 奈<br>2枚 |
| ÊSSID · KEYシール | <ul><li>①取扱説明書</li><li>③据付説明書</li><li>④遠隔操作シール</li></ul> |    | <ul> <li>(※1) 延長したり、他のコー<br/>ください。</li> </ul> | - ドを使用したりしないで      |
| 2枚             | 各                                                        | 1部 |                                               |                    |

4 付属のシールを貼る。

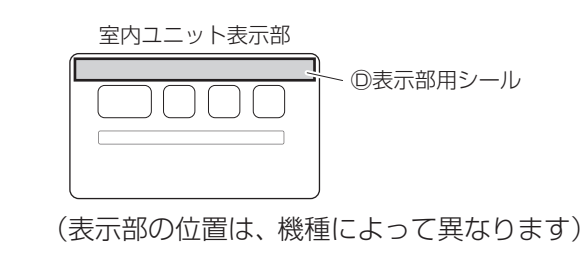

必要なときに

## ■無線LAN接続アダプターの初期化を行いたいとき

- ◆設定をやり直したいときなどに、無線LAN接続アダプターを工場出荷状態に初期化することができます。 初期化すると、ネットワーク設定や消費電力履歴を含むデータが消去されます。
- ◆廃棄、譲渡時は、内部データを消去するために無線LAN接続アダプターを初期化してください。
- ①エアコンの停止中にリモコンを室内ユニットに向けて、快適自動または自動運転ボタンを約5秒間長押しする。 ([SP]がリモコンに表示)

②温度調節▲▼ボタンで[A]を選択し、リモコンを室内ユニットに向けて、快適自動または自動運転ボタンを約2秒間押す。 ③取消ボタンを押して終了する。

② ⑥SSID・KEYシールを次の2ヵ所に貼る。

- (F)取扱説明書の貼付部
- ・室内ユニットの前面パネル裏側など、他人に見られ ない所

③印遠隔操作シールをエアコンのリモコン裏側に貼る。

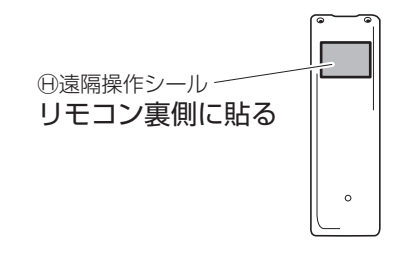

## 「コンの電源を入れ、接続を確認する。

①エアコンの停止中にリモコンを室内ユニットに向けて、 快適自動または自動運転ボタンを約5秒間長押しする。 ([SP]がリモコンに表示)

②温度調節▲▼ボタンで[1]を選択し、リモコンを室内 ユニットに向けて、快適自動または自動運転ボタンを 押す。

③室内ユニットの運転ランプとタイマーランプが同時に 点滅していることを確認する。

◆以上で据付け作業は終了です。